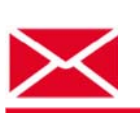

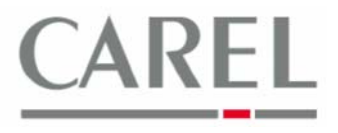

г. Бругине, 5 декабря 2011 г.

## Часто задаваемые вопросы по Carel PlantVisorPRO 2

## Тема: Конфигурация линии передачи

1) Войдя в пункт меню *Configuration / Site Configuration,* щелкнуть по кнопке **+ Add**, расположенной в правом верхнем углу экрана:

|                             | admin                                           | PlantvisorPRO                                  | 2011/07/08                                         | 16:55                                             | S 2 联 2                     |
|-----------------------------|-------------------------------------------------|------------------------------------------------|----------------------------------------------------|---------------------------------------------------|-----------------------------|
| Site                        | Alarms safety                                   | Copy config.                                   | Menu descr.                                        | liotes                                            | 1<br>                       |
|                             |                                                 |                                                |                                                    |                                                   | 🗸 Save) 🦉 Hodify 🕂 Add 📛 De |
|                             |                                                 |                                                |                                                    |                                                   |                             |
|                             |                                                 |                                                |                                                    |                                                   |                             |
|                             |                                                 |                                                |                                                    |                                                   |                             |
| s page allows you to create | e, modify and delete a serial line. To configur | e a line you need to choose its connection set | tings and its devices. In a Carel protocol line yo | u can automatically detect the connected devices. |                             |
| st of lines                 |                                                 |                                                |                                                    |                                                   |                             |
| Line                        | COM port / IP address                           | Transmission speed                             | Protocol                                           | Number of devices                                 | Id                          |
| 4                           |                                                 | 19200                                          | Carel - RS485*                                     | 1                                                 | 18                          |
|                             |                                                 |                                                |                                                    |                                                   |                             |
|                             |                                                 |                                                |                                                    |                                                   |                             |
|                             |                                                 |                                                |                                                    |                                                   |                             |
|                             |                                                 |                                                |                                                    |                                                   |                             |
|                             |                                                 |                                                |                                                    |                                                   |                             |
|                             |                                                 |                                                |                                                    |                                                   |                             |
|                             |                                                 |                                                |                                                    |                                                   |                             |
|                             |                                                 |                                                |                                                    |                                                   |                             |
|                             |                                                 |                                                |                                                    |                                                   |                             |
|                             |                                                 |                                                |                                                    |                                                   |                             |
|                             |                                                 |                                                |                                                    |                                                   |                             |
|                             |                                                 |                                                |                                                    |                                                   |                             |
|                             |                                                 |                                                |                                                    |                                                   |                             |
|                             |                                                 |                                                |                                                    |                                                   |                             |
|                             |                                                 |                                                |                                                    |                                                   |                             |
|                             |                                                 |                                                |                                                    |                                                   |                             |
|                             |                                                 |                                                |                                                    |                                                   |                             |
|                             |                                                 |                                                |                                                    |                                                   |                             |
|                             |                                                 |                                                |                                                    |                                                   |                             |
|                             |                                                 |                                                |                                                    |                                                   |                             |
|                             |                                                 |                                                |                                                    |                                                   |                             |
|                             |                                                 |                                                |                                                    |                                                   |                             |
|                             |                                                 |                                                |                                                    |                                                   |                             |
|                             |                                                 |                                                |                                                    |                                                   |                             |
|                             |                                                 |                                                |                                                    |                                                   |                             |
|                             |                                                 |                                                |                                                    |                                                   |                             |
|                             |                                                 |                                                |                                                    |                                                   |                             |
|                             |                                                 | Plant Alarm/F                                  | vent Report Configuration Activ                    | ty Energy                                         |                             |
|                             |                                                 | A MARINE AND A MARINE                          | Active Contraction Active                          |                                                   | m 21                        |
|                             |                                                 |                                                |                                                    |                                                   | Intranet locale 100%        |

2) Сначала выбрать порт, используемый для связи с установленным оборудованием. Можно оставить для данного порта значение по умолчанию "" и выбрать его позже, после фактического подключения устройств, но в данный промежуток времени устройство PVPRO 2 не будет производить опрос линии. Если к PVPRO 2 подключен(ы) конвертер(ы) USB/RS485, для выбора правильного виртуального

Если к PVPRO 2 подключен(ы) конвертер(ы) USB/RS485, для выбора правильного виртуального COM-порта можно использовать кнопку Auto detect (Автоматическое определение):

Platforms Marketing Unit / Блок коммерческих платформ

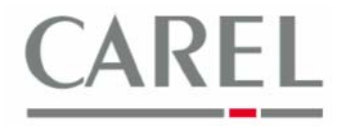

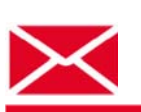

| ge allows you to create, n | nodify and delete a serial line. To configur | e a line you need to choose its connection settin | gs and its devices. In a Carel protocol line you can aut | tomatically detect the connected devices. |                 |
|----------------------------|----------------------------------------------|---------------------------------------------------|----------------------------------------------------------|-------------------------------------------|-----------------|
| of lines                   | COH and / IP address                         | Transmission speed                                | Protocol                                                 | Bundler of devices                        | M               |
| 1                          |                                              | 19300                                             | Carel+R5485*                                             | _ 1                                       | 14              |
|                            |                                              |                                                   |                                                          |                                           |                 |
|                            |                                              |                                                   |                                                          |                                           |                 |
|                            |                                              |                                                   |                                                          |                                           |                 |
| section .                  |                                              | 100                                               |                                                          |                                           |                 |
| port V D                   | etect USB 2                                  | Baud rate: 1                                      | 9200" M Protocol: Ca                                     | rel - RS485*                              | * Default       |
|                            |                                              |                                                   |                                                          |                                           |                 |
| es 5                       |                                              |                                                   | <b>1 4</b>                                               |                                           | HINT            |
| name                       |                                              |                                                   |                                                          |                                           | Auto dete       |
| address 1                  | Senal Device model                           |                                                   | Device description                                       |                                           | Disable Config. |
| dress 1                    | ¥ 1                                          |                                                   |                                                          |                                           |                 |
|                            | 2                                            |                                                   |                                                          |                                           |                 |
|                            | 3                                            |                                                   |                                                          |                                           |                 |
| °                          | 4                                            |                                                   |                                                          |                                           |                 |
|                            | 5                                            |                                                   |                                                          |                                           |                 |
|                            | 6                                            |                                                   |                                                          |                                           |                 |
|                            | 7                                            |                                                   |                                                          |                                           |                 |
|                            | 8                                            |                                                   |                                                          |                                           |                 |
|                            | 9                                            |                                                   |                                                          |                                           |                 |
|                            | 10                                           |                                                   |                                                          |                                           |                 |
|                            | 11                                           |                                                   |                                                          |                                           |                 |
|                            | 12                                           |                                                   |                                                          |                                           |                 |
|                            | 13                                           |                                                   |                                                          |                                           |                 |
|                            | LD.                                          |                                                   |                                                          |                                           |                 |

- Выбрать скорость передачи в бодах (обычно 19 200) и протокол (необходимо учесть, что список устройств будет автоматически отфильтрован при выборе протокола);
- 4) Выбрать устройства из списка устройств (можно набрать текст в текстовом поле для быстрого поиска);
- 5) Указать диапазон адресов последовательного порта, используя поля From address (Начиная с адреса) и To address (Заканчивая адресом);
- Щелкнуть по кнопке со стрелкой → для добавления выбранного устройства к указанному диапазону адресов последовательного порта (для удаления использовать кнопку X);
- 7) Щелкнуть мышкой на кнопке Save (Сохранить);
- 8) Перезапустить компьютер для активации изменений.

**<u>РЕКОМЕНДАЦИЯ</u>**: если выбран протокол CAREL, функция **Auto detect** становится доступной для выбора (должен быть выбран COM-порт и контроллеры должны быть физически подключены к линии).

Данная функция производит опрос всей линии последовательной передачи (ВСЕ адреса от 1 до 207) для автоматического построения конфигурации:

- Если детектирование дает однозначный результат, устройство будет автоматически распознано и в конце процедуры будет добавлен его надлежащий адрес последовательного порта
- Если детектирование дает неоднозначный результат (например, если устройство принадлежит семейству), PVPRO 2 не может отличить конкретную модель семейства. Примеры семейств: pCO и IR33, на соответствующем адресе последовательного порта будет отображено сообщение, предлагающее пользователю выбрать надлежащее устройство →; необходимо щелкнуть кнопкой мыши на строке с сообщением и выбрать устройство из списка устройств (в данном случае список устройств может быть отфильтрован для отображения только согласующих устройств).

Необходимо помнить, что выполнение функции Auto detect может длиться несколько минут.

Более подробную информацию можно получить в электронном руководстве PlantVisorPRO 2 или связавшись с группой поддержки клиентов Carel (<u>cst @ carel. co</u>m).